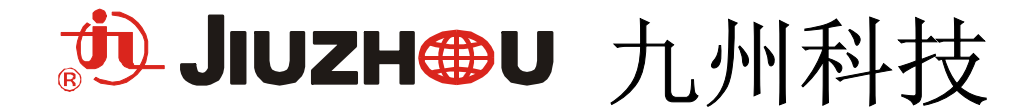

## DVS-398CB<sup>++</sup> 数字卫星解码器

# 使用说明书

四川九州电子科技股份有限公司

## 主要性能

DVS-398CB<sup>\*\*</sup>型数字卫星解码器采用当今世界上先进的 QPSK 解调与 MPEG-II 解码技术,能够接收 和解码所有中广影视卫星有限公司(CBSAT)运营的 DVB/MPEG-II 兼容的国内外数字卫星电视节目。 它采用先进的 Irdeto 条件接收技术,可以方便的接收加密节目;内嵌 Open TV 中间件,实现广播式 的交互电视功能,为数字电视提供增值服务;支持电子节目指南(EPG),方便用户收看节目。寻星及 节目切换快捷,频率、符码率自动搜索,用户操作界面友好,是一款高性能的数字卫星解码器。

- 采用功能强大的 LSI Logic 公司的单解码芯片 SC2000
- 符合 DVB-S/MPEG-2 标准
- 支持 Irdeto 条件接收
- 内嵌 OpenTV EN2 中间件
- 自动前向纠错
- 具有掉电节目记忆功能
- SCPC/MCPC, C/Ku-band 兼容
- 可选择中英文菜单,友好的用户界面,指纹显示功能
- PAL/NTSC 自动识别
- 内置国标二级中文字库
- NIT 表自动搜索功能
- 内嵌 LOADER, 支持卫星远程软件升级
- 支持通过 RS-232 串口本地软件升级
- 支持机卡配对功能

## 装箱清单

开箱后请清点下列部件是否齐全:

一台 (1) 数字卫星解码器 (2) 三芯 AV 音、视频连接线 一条 (3) 电源线 一条 一个 (4) 遥控器 (5) 电池 一对 (6) 使用说明书 一份 (7) 保修卡 一份 (8) 按键锁钥匙 一对

※※※技术规格更改, 恕不另行通知! ※※※

## 한 JIUZH@U

## 目录

| 第一章 前言 1                                                                                                    | L        |
|----------------------------------------------------------------------------------------------------|----------|
| 1.1 使用说明书导引                                                                                                    | Ĺ        |
| 1.2 安装注意要点1                                                                                                    | Ĺ        |
| 1.3 安全注意事项1                                                                                                    | Ĺ        |
| 1.4 清洁注意事项1                                                                                                    | Ĺ        |
| 第二章 面板说明 2                                                                                                    | 2        |
| 2.1 前面板                                                                                                    | 2        |
| 2.2 后面板                                                                                                    | 2        |
| 第三章 遥控器说明                                                                                                    | 3        |
| 第四章 有条件接收与中间件的应用4                                                                                                    | ł        |
| 4.1 有条件接收 4                                                                                                    | ł        |
| 4.2 中间件 OPEN TV 应用的操作                                                                                                    | ł        |
| 第五章 安装连接                                                                                                    | 5        |
| 5.1 基本安装连接                                                                                                    | 5        |
| 5.2 卫星解码器, 电视 (RCA), 音响                                                                                                    | 5        |
| 5.3 两部卫星解码器,电视机                                                                                                    | 3        |
| 第六章 正常播放                                                                                                    | 7        |
| 6.1 节目选定                                                                                                    | 7        |
| 6.2 音量调节                                                                                                    | 7        |
| 6.3 静音选择                                                                                                    | 7        |
| 6.4 声道选择                                                                                                    | 7        |
| 6.5 待机/开机选择                                                                                                    | 7        |
| 6.6 重新搜索节目                                                                                                    | 3        |
| ◇ 节目参数未变化时的操作                                                                                                    | 8        |
| ◇ 节目参数有所变化时的操作8                                                                                                    | 3        |
| A. 更改 LNB 设置                                                                                                    | )        |
| B. 更改手动调谐参数                                                                                                    | )        |
| C. 调谐 IRD                                                                                                    | )        |
| D.恢复出厂参数10                                                                                                    | )        |
| 第七章 系统设置 12                                                                                                    | 2        |
| 7.1 用户设置                                                                                                    | 2        |
| 7.2 服务管理                                                                                                    | 2        |
| 7.3 观看限制                                                                                                    | 3        |
| 7.4 邮件信息                                                                                                    | ŧ        |
| 7.5 高级设置                                                                                                    | ŧ        |
| <i>◇ 更改接收天线安装15</i>                                                                                                    | 5        |
| ◇ 信号检测                                                                                                    | 5        |
| ◇ 信息显示                                                                                                    | ;<br>,   |
| <i>◇ 当地时间</i>                                                                                                    | <i>5</i> |
| 用八軍 并吊塊家 (引称) (17)     ガーネ サート 切り     オート 切り     オーマーク     オート 切り     オート 切り     オート     オート     オー     オー      オー      オー |          |
| 界几草 <b>这不</b> 规格                                                                                                    | 5        |
| 附求Ⅰ:采単结构                                                                                                    | )<br>``  |
| · 附求 2: 部分卫星电视节目参数表                                                                                                    | )        |

## 第一章 前言

欢迎您选择九州牌 DVS-398CB<sup>\*\*</sup> 型数字卫星解码器。作为中国有线电视宽带综合信息网络系列产 品科研开发、生产制造和经营销售规模最大的企业,本产品的设计及生产均经过严格的出厂检验并通 过国家广电入网的检测,各项指标均达到或超过国家标准。

#### 1.1 使用说明书导引

本使用说明书向用户提供有关本机的性能介绍和使用操作方法。

初次使用本机的用户,请阅读此章,了解本使用说明书中用到的特殊符号和表示方法.

按键

用符号<键名>表示卫星解码器面板(或遥控器)上的功能按键。如<MENU>。

#### 菜单

用符号【**菜单名】**表示显示的菜单。如:【主菜单】。

#### 菜单中的栏目

用符号[菜单项]表示菜单中的栏目。如:[电视节目]。

#### 其它符号

备注 提供附加说明

#### 1.2 安装注意要点

- (1) 请勿将本机放置于直接受阳光照射之位置或靠近散热物体。
- (2) 避免烟雾及受潮。
- (3) 放置环境干净、无尘埃、通风性好。
- (4) 请将本机置于水平稳定之处,避免受振动。
- (5) 机顶不可摆放其它任何电器产品。

#### 1.3 安全注意事项

- (1) 本机内部无任何非专业人员可维修之部件,非专业人员请勿擅自打开机器,以免触电。
- (2) 将卫星信号电缆接入或拔出机器前,请务必先关断机器的电源,以免损坏连接卫星接收天线的LNB。
- (3) 为防止漏电或火灾,请勿将本机受潮及淋湿。
- (4) 关机时必须将后面板的电源开关置于关(OFF)的位置。
- (5) 长期停用或维修检查,应断开电源。
- (6) 为确保安全及保障正常使用,严禁带电拔插音、视频的输出插头。

#### 1.4 清洁注意事项

清洗本机时应先将电源线拔掉。勿用有机溶剂或挥发性清洁剂擦拭。请用干布擦拭。

## 第二章 面板说明

#### 2.1 前面板

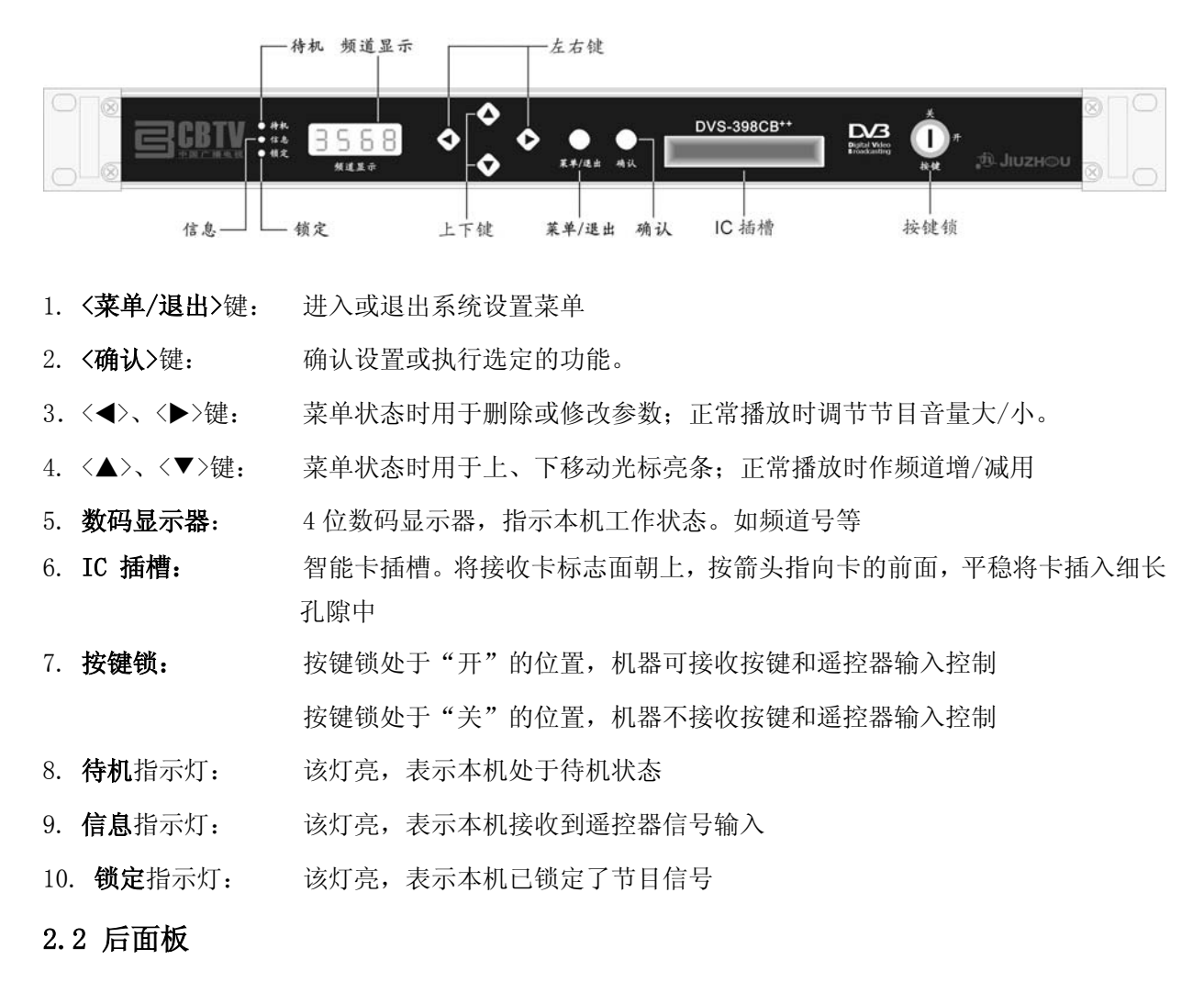

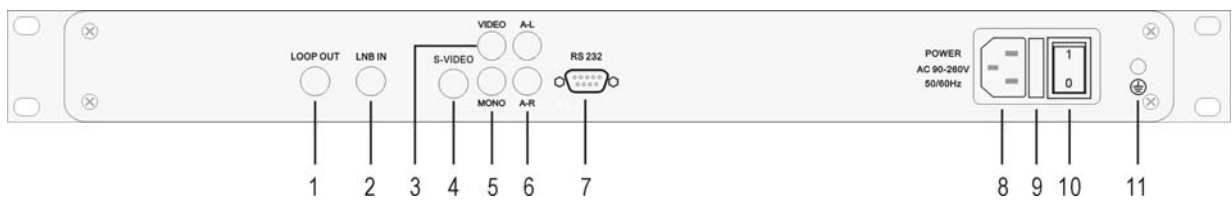

- 1、LOOP OUT (环路输出):环路输出连接到另一台解码器的 LNB IN (卫星信号输入)端口
- 2、LNB IN (卫星信号输入): 75 欧姆卫星天线信号输入端口
- 3、**VIDEO**(视频):视频输出端口
- 7、RS-232 (RS232 接口): RS232 串行接口 8、电源插座: 交流电源输入
- 9、保险管插座:保险管插座(2A)

11、接地口:机器外壳接地处

- 4、**S-VIDEO**(S端子): S-视频输出端子
- 5、MONO(立体声): 立体声音频输出端口 6、A-L/R(左/右声道): 左/右声道音频输出端口

  - 10、电源开关:电源开关
    - 2

## 第三章 遥控器说明

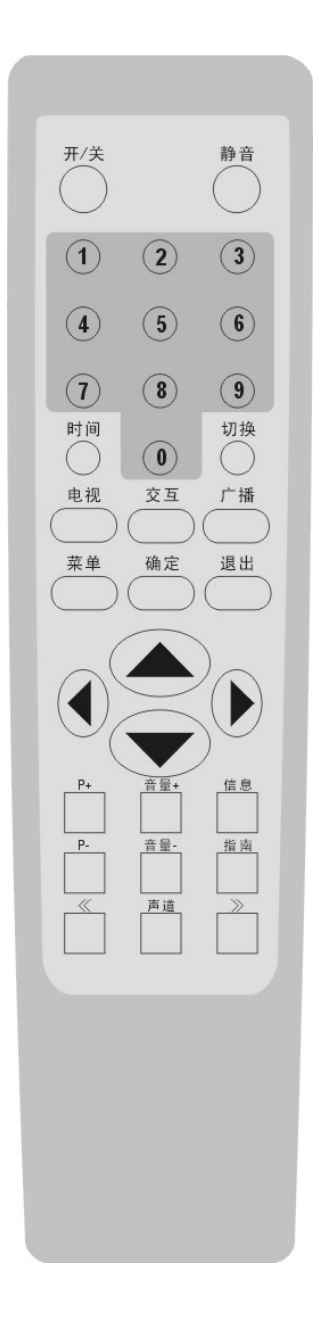

| 键名               | 功能                |
|------------------|-------------------|
| 开/关(POWER)       | 机器待机/运行状态切换       |
| 静音               | 静音切换              |
| <0>~<9>          | ①输入参数,②选择节目频道     |
| 时间               | 显示当前时间            |
| 切换               | 现播放节目与上一播放节目间转换   |
| 电视               | 进入电视节目            |
| 交互               | 进入交互节目            |
| 广播               | 进入广播节目            |
| <b>菜単</b> (MENU) | 进入菜单状态            |
| <b>确定</b> (OK)   | ①确认设置,②执行选定的功能    |
| <b>退出</b> (EXIT) | 退出菜单              |
|                  | ①上移光标, ②向上切换频道    |
| ▼                | ①下移光标,②向下切换频道     |
| ►                | ①更改参数, ②音量增大      |
| •                | ①更改参数, ②音量减小      |
| P+ P-            | 依次选择节目频道          |
| -量音 +量音          | 依次调整音量大小          |
| 信息               | 显示本节目信息栏,按两次显扩展信息 |
| 指南               | 按节目指南播放节目         |
| 声道               | 音频声道模式选择          |
| <<               | 节目列表浏览时,用于向前翻页    |
| >>               | 节目列表浏览时,用于向后翻页    |

备注 表中①: 表示机器处于菜单状态下的功能

表中②:表示机器处于播放状态下的功能

## 第四章 有条件接收与中间件的应用

#### 4.1 有条件接收

虽然有些卫星电视和广播服务是免费的,但大部分的电视和广播节目只有在您成为上述服务商的 用户之后,才能通过有条件接收设备享受其服务。该有条件接收设备包括:便携式智能卡和固化在解 码器里的有条件接收程序。

1. 智能卡

当您购买数字卫星解码器时,必须同时购买智能卡。智能卡看上去像信用卡,只需将它插入机器 前面板上的 IC 卡插槽。

有效地智能卡使您可以收看、收听全部服务,可以选购的服务选项全部细节随卡一起提供,您的 订购细节均储存与智能卡中。

#### 2. 插入您的智能卡

智能卡就如同一把开启数字卫星解码器的钥匙。如果智能卡未插入卫星解码器或以不正确方式插入,卫星解码器将无法对加密的电视或广播节目信号进行解密。

进入菜单不需要智能卡。

智能卡是单独提供的,并作为您所订购服务的一个组成部分。当您的需求改变时,比如当您每一 次购买更多的服务产品时,均可通过空中下载进行更新。(有关于这些产品的资料,我们以后会公布)

当您插入智能卡时,请遵循下列指示:

将智能卡平行握住,有标志的面朝上,并且确保三个箭头指向卡的前方,然后将卡插入前面板上 IC 卡插槽的孔隙。

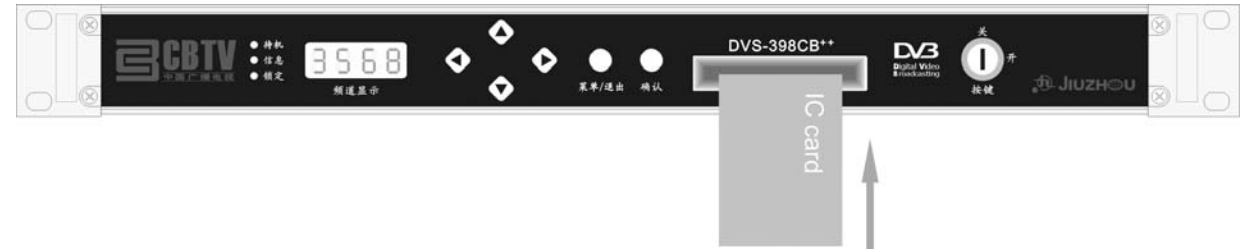

注意:请注意解码器前面的按键,这些按键可以代替遥控器,用作解码器的又一控制命令输入接口。

#### 4.2 中间件 OPEN TV 应用的操作

OpenTV 中间件应用是电视台通过某一频道播发的应用程序,通过这些应用程序,用户可以实现 交互电视、电视杂志和游戏等多项功能。

#### 1. OPEN TV 应用的进入

卫星解码器在切换到有 Open TV 应用的频道时,经过一定的等待时间之后,会自动下载应用程序。 通常 Open TV 应用会伴随视频信号,在应用下载后电视画面将出现一定应用界面,用户可根据应用界 面的提示使用相应的应用程序。

#### 2. OPEN TV 应用的退出

用户按遥控器上的**<退出>或<P+>或<P->**键可以退出应用。

按**<P+>**键将切换到下一个节目;按**<P->**键将切换到上一个节目;按**<退出>**键将直接退到原来节目频道。 注意: 有关中间件 0penTV 应用操作的详细说明,我们以后会公布。

## 第五章 安装连接

注意: 由于 LNB 连接线缆内芯从解码器上引出少量电压,因此建议当您要连接或断开 LNB 时,请将卫 星解码器的电源关闭。

#### 5.1 基本安装连接

1. 将卫星天线 LNB 的同轴电缆连接到解码器上标有 LNB IN 端子,同轴电缆的连接头一定要旋紧。 内部电缆线轴心与地不能短路。

2。将本机的 A-L 、A-R 和 VIDEO 输出端用音/视频线分别与电视机相应的左/右声道和视频输入端相连。

若电视机有 S-VIDEO 输入,可用 S-视频线将其与本机的 S-VIDEO 输出相连,可得到更高的图象 质量。

3. 将电源线与 220V/50Hz 交流电相连。打开解码器电源。

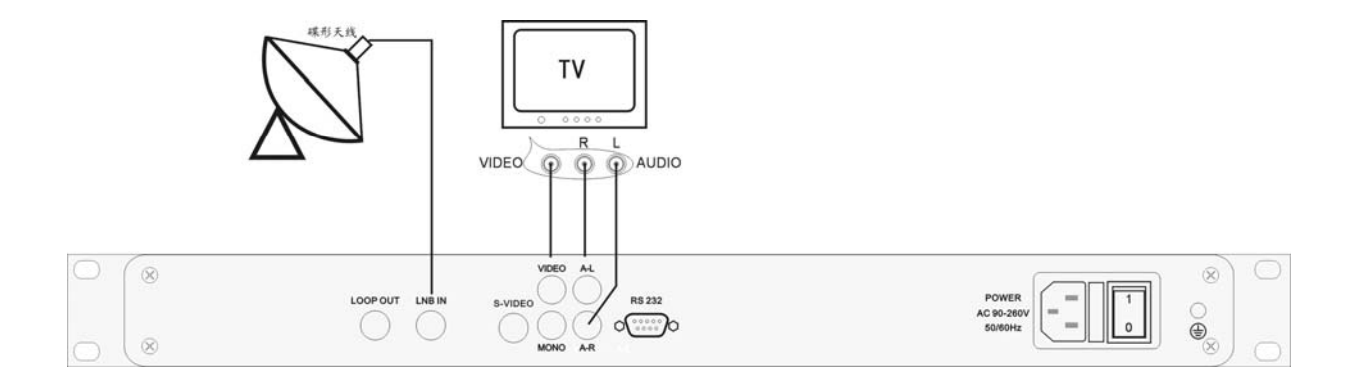

#### 5.2 卫星解码器,电视(RCA),音响

1. 将卫星天线 LNB 的同轴电缆连接到解码器上标有 LNB IN 端子。同轴电缆的连接头一定要旋紧。 内部电缆线轴心与地不能短路。

2. 按图示连接音频和视频信号。

将解码器上A-L、A-R、MONO输出端子连接至音响上的左、右、立体声输出端子。

3. 将电源线与 220V/50Hz 交流电相连。打开解码器电源。

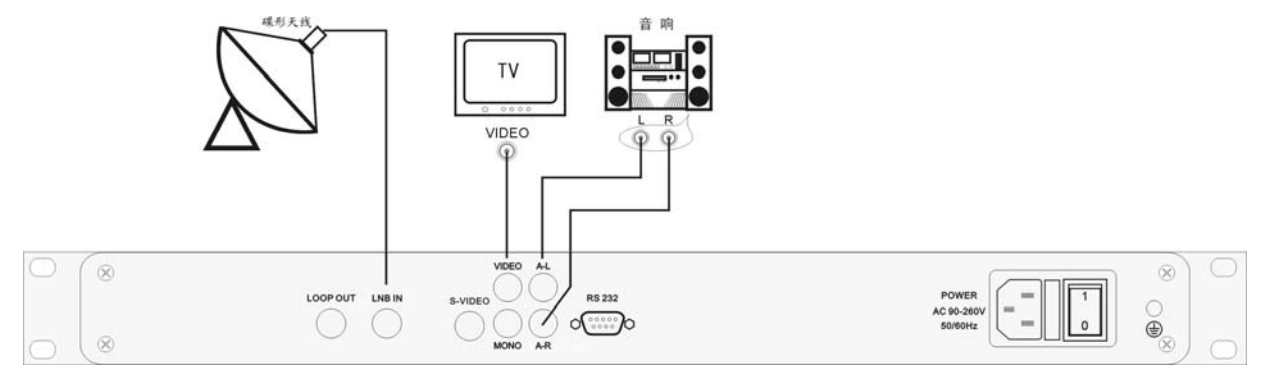

#### 5.3 两部卫星解码器,电视机

1、 将卫星天线 LNB 的同轴电缆连接到解码器上的 LNB IN 端子。同轴电缆的连接头一定要旋紧。 内部电缆线轴心与地不能短路

2、 将本机的 A-L、A-R 和 VIDEO 输出端用音/视频线分别与电视机相应的左/右声道和视频输入端相连。

3、 使用 F 型连接头(未随机提供)的同轴电缆将第一台解码器的 LOOP OUT 端子连接至第二台 解码器的 LNB IN 端子。

将电源线与220V 50Hz 交流电相连,打开解码器电源。

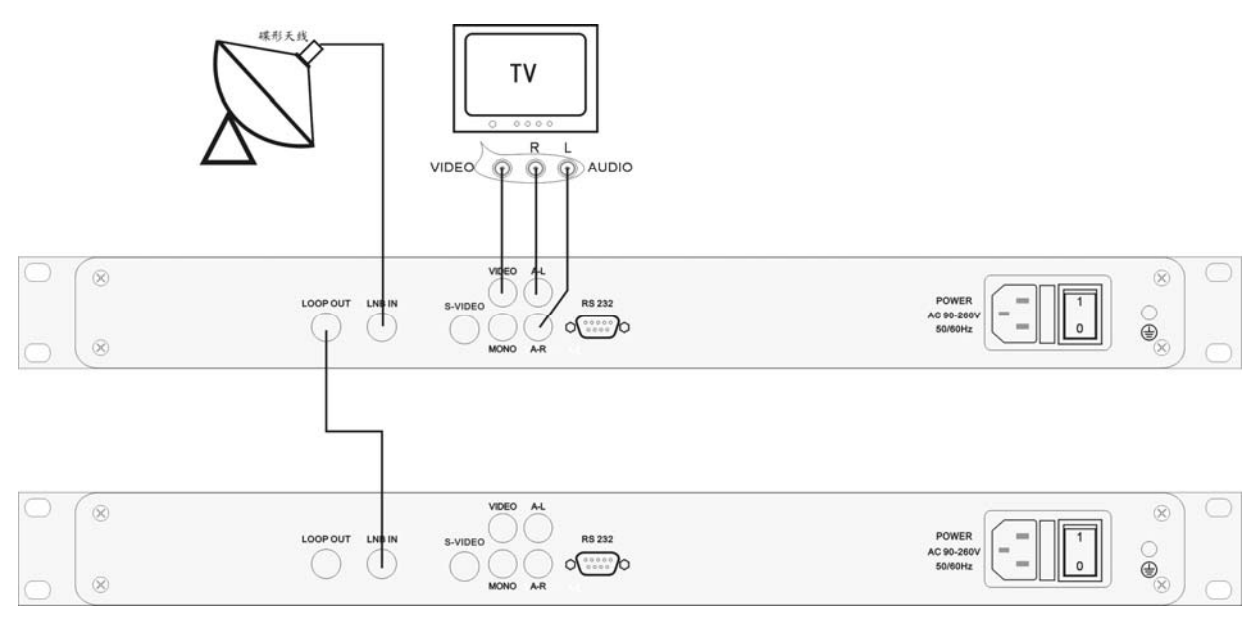

## 第六章 正常播放

#### 注意 如果要对机器进行操作控制,必须确保使按键锁处于"开"的位置。如果按键锁处于"关" 的位置,机器将不响应任何操作控制。

在完成安装连接后,将后面板的电源开关置于开(ON)的位置,机器直接进入工作模式。

如果您的卫星天线已经接好、且机器内已存储有节目参数、智能卡(IC卡)已正确插入卡座,则机器的前面板上数码显示器将会显示前次关机时的节目频道号。机器在搜索到信号后进入正常播放 模式。

#### 6.1 节目选定

可用以下方法选择要收视收听的电视、广播节目:

#### 1、直接选择节目

在退出菜单的状态下,直接按遥控器上的**<电视>**键或者**<广播>**键,根据节目列表,用▲▼、**<<、**>>键选择需要接收的电视或广播节目,按**<0K>**键播放该节目。

#### 2、逐步浏览选择节目

方法一:在退出菜单的状态下,直接按机器前面板上的▲▼键选择播放节目。

方法二:在退出菜单的状态下,直接按遥控器上的<0>-<9>数字键,或<P+>、<P->键,或▲▼ 键选择播放节目。

#### 3、使用电子节目指南(EPG)

按<**指南**>键弹出电子节目指南。按▲▼键或**<P+>、<P->**键切换不同节目指南。找到要接收节目后,按**<0K**>键播放该节目。

#### 6.2 音量调节

在正常播放节目状态下,按遥控器上的**<音量→<音量+>**键, **◀**▶键;或者机器前面板上**◀**▶键逐 级调整节目的音量大小。

#### 6.3 静音选择

按遥控器上<静音>键,循环打开/关闭节目的声音。

6.4 声道选择

**作用**:有的电视节目有两路伴音输出,例如一路为电视伴音,一路为收音机。有的电视节目在同一路伴音中左右声道所放的声音又不相同,例如,左声道为收音机,右声道为电视伴音。

**操作步骤:**直接按遥控器上的**〈声道〉**键循环切换或者在**【用户设置】**菜单中设置**[声道选择]**选项。 请参照"**设置(SET)**"菜单。

#### 6.5 待机/开机选择

平常节目收看完毕时,可通过按遥控器上的**<电源>**键,使解码器处于待机状态;再次按**<电源>** 键机器即可回到正常工作状态。

注意:机器长时间不使用,请将后面板的电源开关置于关(OFF)的位置。

#### 6.6 重新搜索节目

◇ 节目参数未变化时的操作

按<菜单>键进入【主菜单】,将光标移到[服务管理]项,如下图

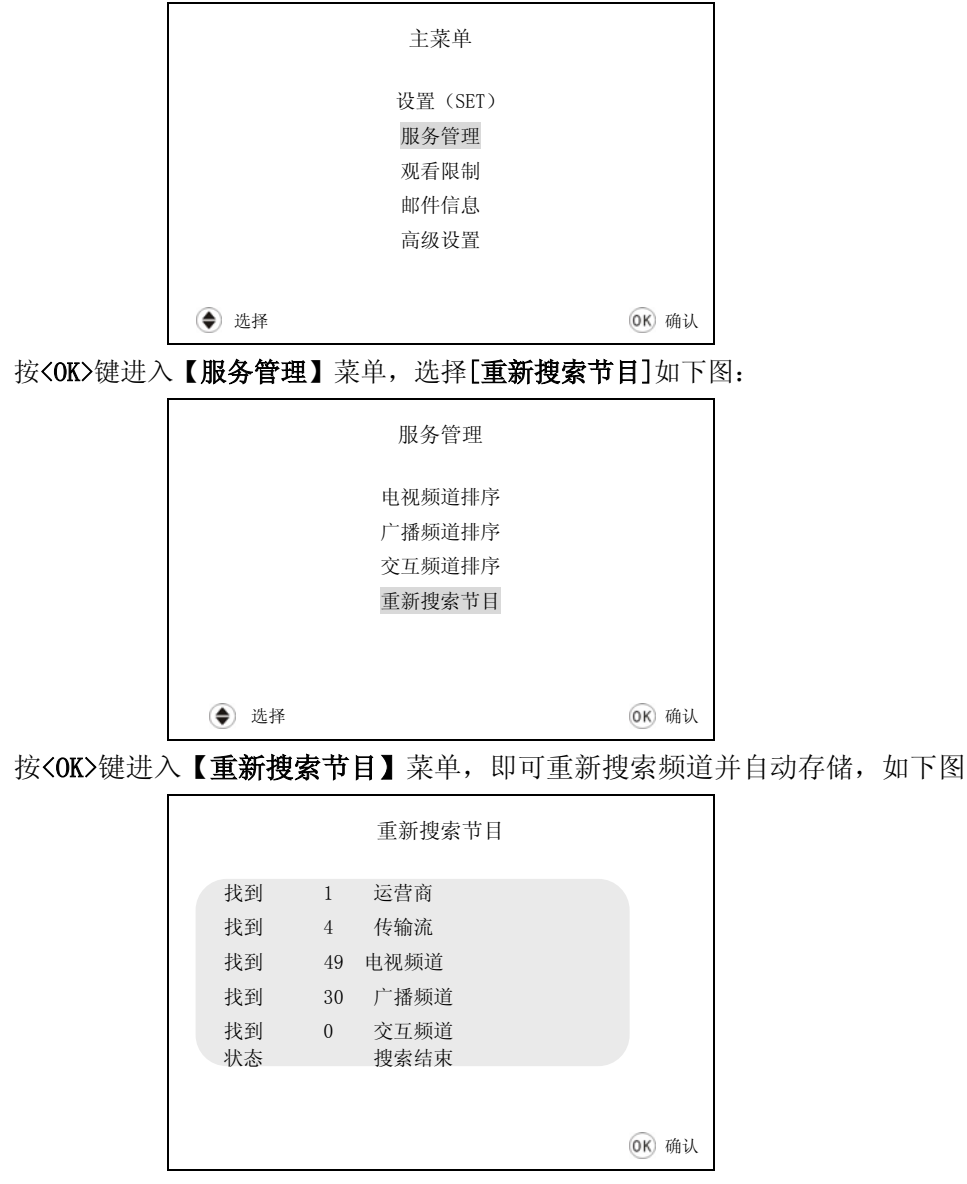

◇ 节目参数有所变化时的操作

注意: 机器节目搜索设置的【安全检查】出厂密码为: 9 9 4 9。该密码不可更改。

在【主菜单】中进入[高级设置],在【高级设置】中选择[更改接收天线安装],如下图:

|      | 高级设置             |              |
|------|------------------|--------------|
|      | 更改接收天线安装<br>信号检测 |              |
|      | 信息显示<br>当地时间     |              |
| ● 选择 |                  | <b>OK</b> 确认 |

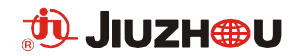

按<OK>键。在通过【安全检查】后,进入【更改接收天线安装】菜单,如下图:

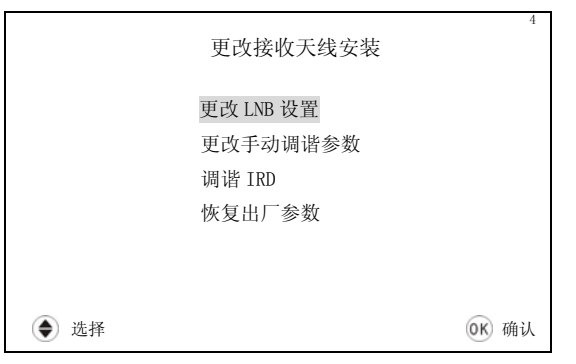

按照卫星运营商提供的参数设定正确的 LNB 值、频率、符号率、极化等参数。具体设置如下:

#### A. 更改 LNB 设置

在【更改接收天线安装】菜单中按▲▼键选定[更改 LNB 设置]菜单项,按<OK>键进入【更改 LNB 设置】菜单,如下图:

|      | 更改 LNB 设置            |       |
|------|----------------------|-------|
|      | LNB 电源设置<br>LNB 频率设置 |       |
|      |                      |       |
| ● 选择 |                      | ◎₭ 确认 |

#### (1)、LNB 电源设置:

在【更改 LNB 设置】菜单中按▲▼键选定[LNB 电源设置]菜单项,按<OK>键进入【改变 LNB 电源】 菜单,如下图:

| LNB 电源设置   |
|------------|
| LNB 电源 ON  |
| ● 更改 0K 确认 |

用◀▶键选择 ON 开启 LNB 电源,或选择 OFF 关闭 LNB 电源。

注意: 在大多数安装情况下,正确的 LNB 电源设置应是在 ON 状态;可能只有在极特殊情况下, 要求 LNB 电源设置在 OFF 状态。

#### (2)、LNB 频率设置:

在【更改 LNB 设置】菜单中按▲▼键选定[LNB 频率设置]菜单项,按<OK>键进入【LNB 频率设置】 菜单,如下图:

|      | LNB 频:           | 率设置           |              |
|------|------------------|---------------|--------------|
|      | LNB 模式<br>LNB 频率 | 单一频率<br>11300 |              |
| ● 选择 | 09 数字            |               | <u>ок</u> 确认 |

可用▲▼键选择[LNB 模式]或[LNB 频率]菜单项,用数字键<0>…<9>直接修改 LNB 频率值。当选择[LNB 模式]菜单项,按◀▶键键,可选择 LNB 模式为[单一频率]或[双频率];当选择单一频率时,显示如上图所示;当选择为双频率时,显示如下图所示,可手动更改其频率值。

|      | LNB 频率   | 设置    |              |
|------|----------|-------|--------------|
|      | LNB 模式   | 双频率   |              |
|      | LNB 低频率  | 9750  |              |
|      | LNB 高频率  | 10600 |              |
|      | LNB 频率更改 | 11700 |              |
|      |          |       |              |
| ● 选择 |          | ● 更改  | <b>OK</b> 确认 |

注意:LNB 模式与 LNB 频率,必须与安装在卫星接收天线上的 LNB 的参数完全一致。

注意:目前在国内,使用的 LNB 模式多为单一频率, Ku 波段的 LNB 频率多为 11300MHz。

#### B. 更改手动调谐参数

在【更改接收天线安装】菜单中按▲▼键选定[更改手动调谐参数]菜单项,按<0K>键进入【更 改手动调谐参数】菜单,如下图:

|      | 更改手动   | 力调节参数 |              |
|------|--------|-------|--------------|
|      | 频率     | 12380 |              |
|      | 符号率    | 41530 |              |
|      | 极化     | 垂直    |              |
|      | FEC    | 1/2   |              |
|      | 22K 开关 | 打开    |              |
|      |        |       |              |
| ● 选择 |        | ● 更改  | <b>ок</b> 确认 |

按▲▼键选择参数项,按◀▶键和数字键删除/更改参数值,最后按<OK>键确认。

C. 调谐 IRD

在【更改接收天线安装】菜单中按▲▼键选定[调谐 IRD]菜单项,按<OK>键进入频道搜索状态, 请参照【重新搜索节目】菜单。

D.恢复出厂参数

在【更改接收天线安装】菜单中按▲▼键选定[恢复出厂参数]菜单项,按<OK>键进入恢复出厂参数的操作,如下图。

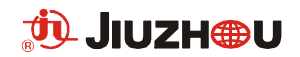

是否确定恢复出厂设置? 按确定键确认,退出键放弃。

## 第七章 系统设置

注意 如果要对机器进行操作控制,必须确保使按键锁处于"开"的位置。如果按键锁处于"关"的 位置,机器将不响应任何操作控制。

7.1 用户设置

作用:选择菜单语言、电视纵横比等参数。

操作步骤: 在【主菜单】中用▲▼键选择[设置(SET)]菜单项, 按<OK>键进入【用户设置】菜单, 如下图:

|      | 用户设                                    | と置                              |       |
|------|----------------------------------------|---------------------------------|-------|
|      | 语言(LANGUAGE)<br>声道选择<br>时间显示(秒)<br>纵横比 | 中文 (CHINESE)<br>立体声<br>2<br>4:3 |       |
| ● 选择 |                                        | ● 更改                            | ок 确认 |

(1)、用▲▼键移动光标到[语言(LANGUAGE)]项,按4▶键选择中文或英文。

(2)、用▲▼键移动光标到[声道选择]项,按◀▶键选择立体声、左声道、右声道。

(3)、用▲▼键移动光标到[时间显示(秒)]项,按◀▶键更改显示值。此项数值为用户在收看节目时,提示信息在屏幕上停留的时间,用户可在1∽20秒间选择。

(4)、用▲▼键移动光标到[纵横比]项,按◀▶键选择 4:3 或 16:9。

(5)、按(OK)键确认对用户设置选项的更改。

注意: 按〈**OK**〉键后,参数将保存于机器的 EEPROM 中,该项操作将花费几秒的时间,所以 [用 **户设置**]菜单项也将在屏幕上存在几秒的时间。

#### 7.2 服务管理

作用:节目重新排序、搜索频道。

操作步骤: 在【主菜单】中用▲▼键选择[服务管理]菜单项,按<0K>键进入【服务管理】菜单, 如下图:

|      | 服务管理   |               |
|------|--------|---------------|
|      | 电视频道排序 |               |
|      | 广播频道排序 |               |
|      | 交互频道排序 |               |
|      | 重新搜索节目 |               |
|      |        |               |
|      |        |               |
| ● 选择 |        | <b>0</b> K 确认 |

(1)、在【服务管理】菜单中,用▲▼键移动光标到[电视频道排序]项,按<0K>键进入【电视频

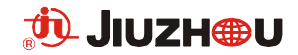

道排序】菜单,如下图:

|        | F        | 电视频道排序 |    |    |
|--------|----------|--------|----|----|
|        | 1        | CCTV-1 |    |    |
|        | 2        | CCTV-2 |    |    |
|        | 3        | CCTV-3 |    |    |
|        | 4        | CCTV-4 |    |    |
|        | 5        | CCTV-5 |    |    |
|        | 6        | CCTV-6 |    |    |
|        | 7        | CCTV-7 |    |    |
|        | 8        | CCTV-8 |    |    |
|        | 9        | CBTV   |    |    |
|        | 10       | BTV    |    |    |
|        | 11       | TJTV   |    |    |
|        | 12       | SHTV   |    |    |
| A star | () ethan |        |    |    |
| (●) 选择 | 🕑 移动     | J      | OK | 确认 |

用▲▼键移动光标到需要移动的频道,按▶键选定,然后通过▲▼键移动到自己想放置的位置, 按<0K>键确定。

(2)、在【服务管理】菜单中,用▲▼键移动光标到[广播频道排序]项,按<OK>键进入【广播频 道排序】菜单。具体操作请参照以上的"电视频道排序"。

(3)、在【服务管理】菜单中,用▲▼键移动光标到[交互频道排序]项,按<0K>键进入【交互频 道排序】菜单。具体操作请参照以上的"电视频道排序"。

(4)、在**【服务管理】**菜单中,用▲▼键移动光标到**[重新搜索节目]**项,按<**0K>**键进入**【重新搜 索节目】**菜单。具体操作请参照前面的"重新搜索节目"章节。

7.3 观看限制

作用:设定节目安全级别,以控制观看有年龄限制的节目。

注意: 机器观看限制的【安全检查】出厂密码为: 1 2 3 4

操作步骤: 在【主菜单】中用▲▼键选择[观看限制]菜单项, 按<OK>键后, 首先输入 PIN 代码, 在通过【安全检查】后, 进入【观看限制】菜单, 如下图:

|      | 观看限制           | 4            |
|------|----------------|--------------|
|      | 指导分级<br>更改 PIN |              |
|      |                |              |
| ● 选择 |                | <b>OK</b> 确认 |

(1)、在**【观看限制】**菜单中,用▲▼键选择**[指导分级]**项,按**<OK>**键进入【指导分级】菜单,如下图:

| 指导分级     |               |
|----------|---------------|
| 分级 >18 岁 |               |
| ● 更改     | <b>0</b> K 确认 |

具体分级如下:

[无限制]: 可供家庭所有成员观看;

[>18岁]:可供18岁以上人士观看;

[>16岁]:可供16岁以上人士观看;

[>12岁]: 可供 12岁以上人士观看;

[禁止]:禁止收看。

用◀▶键更改分级,按<0K>键确定。

(2)、在**【观看限制】**菜单中,用▲▼键选择[更改 PIN]项,按**<OK>**键进入**【更改 PIN】**菜单,如 下图:

| 更改                      | PIN |
|-------------------------|-----|
| 新的 PIN 代码<br>新 PIN 代码确认 |     |
| 0.9 数字                  |     |

首先输入新的 PIN 代码,再次确认输入新的 PIN 代码,然后即可确认。

7.4 邮件信息

作用:邮件为系统向用户发的信息,例如,提示用户缴纳费用,系统参数的一些调整等。

操作步骤: 在【主菜单】中用▲▼键选择[邮件信息]菜单项, 按<OK>键进入【邮件信息】菜单。

#### 7.5 高级设置

作用:用于节目参数设置、信号监测显示、时间显示等。

#### 操作步骤:

在【主菜单】中用▲▼键选择[高级设置]菜单项,按<OK>键进入【高级设置】菜单,如下图:

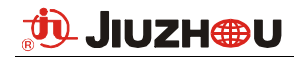

|      | 高级设置     |              |
|------|----------|--------------|
|      | 更改接收天线安装 |              |
|      | 信号检测     |              |
|      | 信息显示     |              |
|      | 当地时间     |              |
|      |          |              |
|      |          |              |
| ● 选择 |          | <b>OK</b> 确认 |

#### ◇ 更改接收天线安装

具体操作请参照前面 6.6 章节"重新搜索节目"。

◇ 信号检测

在**【高级设置】**菜单中用▲▼键选择**[信号检测]**菜单项,按<OK>键进入【**信号检测】**菜单,

| 如 | Γ | 图 | : |
|---|---|---|---|
|   |   |   |   |

|    | 信号检测         |
|----|--------------|
| 强度 |              |
| 质量 |              |
|    |              |
|    | <b>OK</b> 确认 |

可以检测出接收信号的强度和质量。

注意: 测试信号强度的时候请先搜台。即在确保机器参数正确的前提下,先进入【服务管理】 菜单中的【重新搜索节】,或者进入[高级设置] 菜单中的【更改接收天线安装】中[调谐 IRD]菜 单项,按<0K>键进入频道搜索状态。之后退出,再进入【高级设置】中[信号检测]菜单项。

◇ 信息显示

在【高级设置】菜单中用▲▼键选择[信息显示]菜单项,按<OK>键进入【信息】菜单,如下 图。可以分别显示 IRD 信息、CA 信息、LOADER 信息。这些可向专业人员提供重要的检测与版本信 息。

|   |    | 信息                           |      |    |
|---|----|------------------------------|------|----|
|   |    | IRD 信息<br>CA 信息<br>LOADER 信息 |      |    |
| ۲ | 选择 |                              | (OK) | 确认 |

在【信息显示】菜单中按▲▼键选定[IRD 信息]菜单项,按<OK>键进入【IRD 状态】菜单,如

下图:

| 智能卡         OK           IRD         31.1.31         FIREWARE         0x0000002           CAM         V1.05         2.14(0.0)         智能卡         v1.2(0x0000)           LOADER         3.3-1:0:54         OK         L-5           IRD         SW         2003/09/02         OPENTV         SW         EN22B07           APPL         SW         DSP         S1.14         DRIVERSW         00000000 | IRD 30425           |                    |
|----------------------------------------------------------------------------------------------------|---------------------|--------------------|
| IRD         31.1.31         FIREWARE         0x0000002           CAM         V1.05         2.14(0.0)         智能卡 v1.2(0x0000)           LOADER         3.3-1:0:54         OK L-5           IRD         SW         2003/09/02         OPENTV SW         EN22B07           APPL SW         DSP S1.14         DRIVERSW         00000000                                                                  | 智能卡 OK              |                    |
| CAM         V1.05         2.14(0.0)         智能卡         v1.2(0x0000)           LOADER         3.3-1:0:54         OK         L-5           IRD         SW         2003/09/02         OPENTV         SW         EN22B07           APPL         SW         DSP         S1.14         DRIVERSW         00000000                                                                                           | IRD 31.1.31         | FIREWARE 0x0000002 |
| LOADER         3. 3-1:0:54         OK         L-5           IRD         SW         2003/09/02         OPENTV         SW         EN22B07           APPL         SW         DSP         S1.14         DRIVERSW         00000000                                                                                                    | CAM V1.05 2.14(0.0) | 智能卡 V1.2(0X0000)   |
| IRD SW         2003/09/02         OPENTV SW         EN22B07           APPL SW DSP S1.14         DRIVERSW         00000000                                                                                                    | LOADER 3.3-1:0:54   | 0K L-5             |
| APPL SW DSP S1.14 DRIVERSW 00000000                                                                                                    | IRD SW 2003/09/02   | OPENTV SW EN22B07  |
|                                                                                                    | APPL SW DSP S1.14   | DRIVERSW 0000000   |

在【信息】菜单中按▲▼键选定[CA 信息]菜单项,按<OK>键进入【CA 状态】菜单,如下图: 显示当前 CA 状况

|     | LA 状况 |                     |                       |
|-----|-------|---------------------|-----------------------|
|     | SC-SN |                     |                       |
| CHN |       |                     |                       |
|     | CA 状况 |                     |                       |
|     |       |                     |                       |
|     |       |                     |                       |
|     |       |                     |                       |
|     |       |                     |                       |
|     |       |                     | 1                     |
|     |       |                     |                       |
|     |       | OK                  | 确                     |
|     | CHN   | CHN SC-SN CHN CA 状况 | CA 状况<br>CHN<br>CA 状况 |

在【**信息**】菜单中按▲▼键选定[LOADER 信息]菜单项,按<OK>键进入【LOADER 状况】菜单, 如下图:

|            | LOADER > | 犬况          |          |    |
|------------|----------|-------------|----------|----|
| IRDSERNO   | 30425    | LOADER VER  | 3.3      |    |
| MANUCODE   | 31       | H/W VER     | 1        |    |
| LOAD VER   | 5        | SIG VER     | 5        |    |
| VARIANT    | 18       | KEYSISID    | 18       |    |
| KEY STATUS | OK       | KEY SER     | 0        |    |
| BIN2IRDVER | 31 j     | BIN2IRDSER  | 0001     |    |
| SIGNDATE   | 02/09/03 | DLOADDATE   | 04/09/03 |    |
| SIGNTIME   | 16:52:41 | DLOADTIME   | 09:49:39 |    |
| DLOADDUR   | 0:4:7    | IMAGE 1 SI2 | ZE 64512 |    |
|            |          |             |          |    |
|            |          |             | OK       | 确计 |

◇ 当地时间

显示当前的时间信息.

在**【高级设置】**菜单中用▲▼键选择**[当地时间]**菜单项,按**<0K>**键显示当前时间。之后按**∢**▶ 键加减 30 分钟,直到屏幕显示此刻的当地时间;再按**<0K>**键确认设置即可。

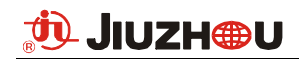

## 第八章 异常现象及排除

出现某些问题,不一定是机器故障,在送出修理之前,请按下表检查:

| 故障现象                  | 可能的原因                                                                  | 处理的方法                                                                                 |
|-----------------------|------------------------------------------------------------------------|---------------------------------------------------------------------------------------|
| 开机后,电源指示灯<br>不亮       | 电源插头未接好                                                                | 将电源插头在插座中插牢                                                                           |
| 屏幕为空白<br>(电视机是打开的)    | <ol> <li>机器没电源或电源未插好</li> <li>机器处于待机状态</li> </ol>                      | <ol> <li>1. 请插好电源</li> <li>2. 按遥控器的电源键使机器切换到正<br/>常工作状态</li> </ol>                    |
| 机器始终处于菜单状<br>态,不可播放节目 | 机器内未存有可播放的节目                                                           | 须重新搜索节目。方法见说明书 6.6 章<br>节                                                             |
| 屏幕显示"E48 无信<br>号或信号弱" | <ol> <li>卫星天线电缆未接好,</li> <li>卫星、转发器设定参数不对</li> </ol>                   | <ol> <li>接好 LNB IN 输入电缆</li> <li>正确设置卫星、转发器的参数</li> </ol>                             |
| 按键和遥控器不能操<br>作控制      | 按键锁处于"关"的位置,机器不<br>接收按键和遥控器输入控制                                        | 将按键锁处于"开"的位置,机器可接<br>收按键和遥控器输入控制                                                      |
| 扬声器无声音                | <ol> <li>1. 音频电缆没有接好或接错</li> <li>2. 声音关闭</li> <li>3. 输出声道不对</li> </ol> | <ol> <li>对照接线图重新连接</li> <li>打开声音,调节音量到合适大小</li> <li>按<b>〈声道〉</b>键,尝试其它声道模式</li> </ol> |
| 电视机屏幕只有声<br>音,没有图象    | <ol> <li>1. 视频电缆没有接好或接错</li> <li>2. 收听的是广播节目</li> </ol>                | <ol> <li>1. 对照接线图重新连接</li> <li>2. 按&lt;切换&gt;或&lt;电视&gt;键切换到电视节目</li> </ol>           |
| 遥控器不能操作               | <ol> <li>1. 电池耗尽</li> <li>2. 遥控器未对准或距离太远</li> </ol>                    | <ol> <li>1.更换电池</li> <li>2.将遥控器对准解码器,缩短距离</li> </ol>                                  |
| 图象出现停顿或马赛<br>克现象      | 信号太弱                                                                   | 采取措施加强信号强度                                                                            |
| E04 请插入智能卡            | 未插入智能卡                                                                 | 请插入智能卡                                                                                |
| E05 未知智能卡             | 智能卡不适用于本系统                                                             | 重新插入正确的智能卡                                                                            |
| E06 智能卡失效             | 智能卡已损坏                                                                 | 与节目运营商联系                                                                              |
| E07 检查智能卡             | 解码器正在检测智能卡                                                             | 请等待。若 30 秒后仍显该信息,请与节<br>目运营商联系                                                        |
| E16 节目已加密             | 无权利进入本节目收视                                                             | 与节目运营商联系                                                                              |

## 第九章 技术规格

| 调谐器      |                                                            |
|----------|------------------------------------------------------------|
| 输入频率范围   | 950 $^{\sim}$ 2150 MHz                                     |
| 输入信号电平   | $-65~^{\sim}-25~\mathrm{dBm}$                              |
| 输入阻抗     | 75Ω(F型)                                                    |
| LNB 电源输出 | 14/18V/0FF, 400mA 最大供电电流,<br>LNB 短路自动保护。                   |
| 开关控制:    | 0/22KHz 开关                                                 |
| 符号率      | 2.0 $^{\sim}$ 45.0 MS/s                                    |
| 解调方式     | QPSK。 SCPC/MCPC, C/ku band 兼<br>容                          |
| 前向纠错     | 内码:<br>(K=7,R=1/2,2/3,3/4,5/6,7/8)<br>外码:(204,188,T=8)I=12 |

| 信道解码/解复用 |                 |
|----------|-----------------|
| 遵循标准     | ISO/IEC 13818-1 |

| 视频解码 |                              |
|------|------------------------------|
| 遵循标准 | ISO/IEC 13818-2 MPEG-2 MP@ML |
| 视频格式 | 4:3, 16:9                    |
| 视频制式 | PAL/NTSC                     |

| 音频解码 |                       |
|------|-----------------------|
| 遵循标准 | ISO/IEC 11172-3       |
| 声道模式 | 左声道、右声道、立体声           |
| 声音解码 | MPEG-1 Layer I and II |
| 音量调节 | 32 级音量                |

| 数据串行接口 |                    |
|--------|--------------------|
| 数据接口   | RS-232 串口 (DB9 阴头) |

| 输出端口 |                    |
|------|--------------------|
| 音频输出 | 左声道、右声道、左右声道混合输出   |
|      | (RCA 接口)           |
| 视频输出 | 复合视频输出(RCA 接口)     |
|      | Y/C 输出(S-Video 接口) |

| 基本硬件配置 |                         |  |  |  |  |  |
|--------|-------------------------|--|--|--|--|--|
| 主芯片    | SC2000(内置 MIPS CPU/工作频率 |  |  |  |  |  |
|        | 108MHz)                 |  |  |  |  |  |
| 内存     | FLASH 4MB               |  |  |  |  |  |
|        | CPU DRAM 16MB           |  |  |  |  |  |
|        | AV SDRAM 4MB            |  |  |  |  |  |
|        | EEPROM 8kB              |  |  |  |  |  |
| 按键     | 前面板有8个按键,分别为菜单          |  |  |  |  |  |
|        | (MEMUM)、确认(OK)、上(UP)、下  |  |  |  |  |  |
|        | (DN)、左(LEFT)、右(RIGHT)   |  |  |  |  |  |
| 显示     | 前面板有4位7段LED显示屏一个        |  |  |  |  |  |
| 状态指示灯  | 前面板有三个状态指示灯,分别为待        |  |  |  |  |  |
|        | 机、信息、锁定                 |  |  |  |  |  |

| 智能卡读写器 |           |  |  |  |  |
|--------|-----------|--|--|--|--|
| 遵循标准   | IS07816-3 |  |  |  |  |
| 读卡器数目  | 1个        |  |  |  |  |

| 电源   |                   |
|------|-------------------|
| 电源电压 | AC85~265V 50/60Hz |
| 电源功耗 | 25W MAX 待机 5W     |

| 其它   |                                |
|------|--------------------------------|
| 尺寸   | 483mm (D) X320mm (W) X44mm (H) |
| 重量   | 3.2Kg                          |
| 工作温度 | -5 ~ 40℃                       |

## 附录1:菜单结构

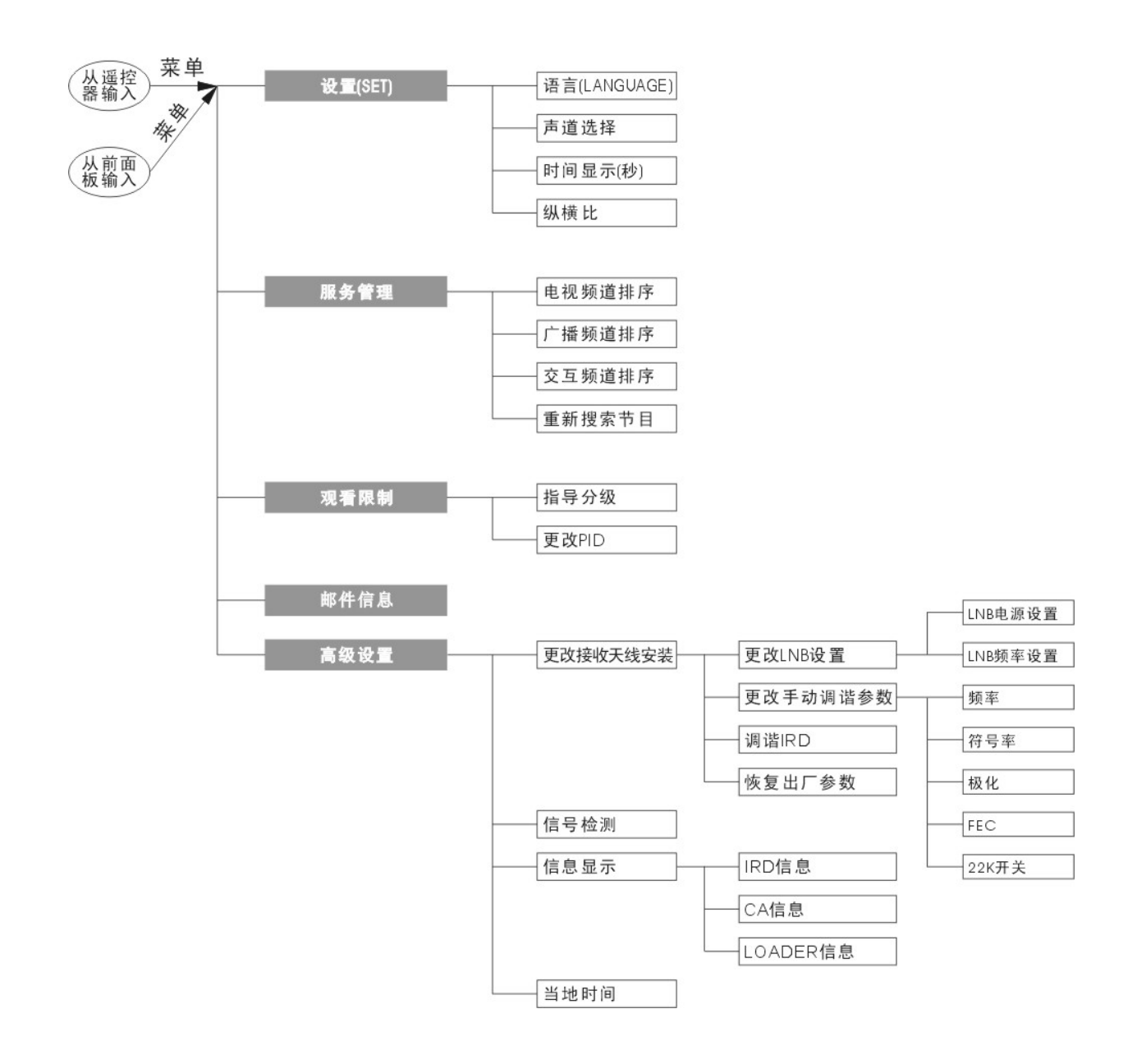

## 附录 2: 部分卫星电视节目参数表

### 备注 V-垂直极化, H-水平极化

## Asiasat 2 at 100.5° E (亚洲 2 号)

| 电视节目名称                       | 下行频率<br>(MHz) | 极化 | 压缩方式 | SR(Kb/s) | FEC | 加密           |
|------------------------------|---------------|----|------|----------|-----|--------------|
| Henan TV(河南台)                | 3706          | Н  | DVB  | 4420     | 3/4 |              |
| Qinghai TV(青海台)              | 3713          | Н  | DVB  | 4420     | 3/4 |              |
| Fujian South East TV(福建东南台)  | 3720          | Н  | DVB  | 4420     | 3/4 |              |
| Jiangxi TV(江西台)              | 3727          | Н  | DVB  | 4420     | 3/4 |              |
| Liaoning TV(辽宁台)             | 3734          | Н  | DVB  | 4420     | 3/4 |              |
| Guangxi TV(广西台)              | 3806          | V  | DVB  | 4420     | 3/4 |              |
| Shaanxi TV(山西台)              | 3813          | V  | DVB  | 4420     | 3/4 |              |
| Anhui TV(安徽台)                | 3820          | V  | DVB  | 4420     | 3/4 |              |
| Jiangsu TV(江苏台))             | 3827          | V  | DVB  | 4420     | 3/4 |              |
| HeiLongJiang TV(黑龙江台)        | 3834          | V  | DVB  | 4420     | 3/4 |              |
| Guangdong TV(广东台)            | 3840          | Н  | DVB  | 4420     | 3/4 |              |
| Hunan TV(湖南台)                | 3847          | Н  | DVB  | 4420     | 3/4 |              |
| Hubei TV(湖北台)                | 3854          | Н  | DVB  | 4420     | 3/4 |              |
| Shandong TV(山东台)             | 3855          | V  | DVB  | 6813     | 3/4 |              |
| CCTV1                        | 3864          | V  | DVB  | 4420     | 7/8 |              |
| Jilin Satellite Channel(吉林台) | 3874          | V  | DVB  | 4420     | 3/4 |              |
| SCTV (四川台)                   | 3946          | Н  | DVB  | 4420     | 3/4 |              |
| CCTV                         | 12305         | V  | DVB  | 29300    | 3/4 | Digicipher 2 |
| CCTV 2                       |               |    |      |          |     |              |
| CCTV 3                       |               |    |      |          |     |              |
| CCTV 5                       |               |    |      |          |     |              |
| CCTV 6                       |               |    |      |          |     |              |
| CCTV 8                       |               |    |      |          |     |              |
| Beijing TV 1(北京1台)           | 12329         | Н  | DVB  | 6930     | 1/2 |              |
| Shanxi TV(山西台)               | 12339         | Н  | DVB  | 6930     | 1/2 |              |
| Hebei TV 1(河北1台)             | 12349         | Н  | DVB  | 6930     | 1/2 |              |
| Tianjin TV(天津台)              | 12368         | Н  |      | 6928     | 1/2 |              |
| CCTV                         | 12452         | Н  |      | 13240    | 3/4 |              |
| CCTV 4                       |               |    |      |          |     |              |
| CCTV 9                       |               |    |      |          |     |              |

## Apstar 1A at 134.0°E (亚太 1A)

| 电视节目名称                     | 下行频率<br>(MHz) | 极化 | 压缩方式 | SR(Kb/s) | FEC | 加密 |
|----------------------------|---------------|----|------|----------|-----|----|
| NingXia TV(宁夏台)            | 3731          | V  | DVB  | 6930     | 1/2 |    |
| Hunan Life Channel(湖南生活频道) | 3737          | Н  | DVB  | 2803     | 3/4 |    |
| Gansu TV(甘肃台)              | 3765          | V  | DVB  | 6930     | 1/2 |    |
| Chongqing TV(重庆台)          | 3779          | V  | DVB  | 6930     | 1/2 |    |
| CETV SD(山东教育台)             | 3836          | V  | DVB  | 3290     | 3/4 |    |

| CCTV                | 3840 | Н | DVB | 27500 | 3/4 |            |
|---------------------|------|---|-----|-------|-----|------------|
| CCTV 1              |      |   |     |       |     |            |
| CCTV 2              |      |   |     |       |     |            |
| CCTV 7              |      |   |     |       |     |            |
| CCTV 10             |      |   |     |       |     |            |
| CCTV 11             |      |   |     |       |     |            |
| CCTV 12             |      |   |     |       |     |            |
| CCTV 1              | 3860 | V | PAL |       |     |            |
| Yunnan TV 1(云南1台)   | 3907 | Н | DVB | 6980  | 1/2 |            |
| Guizhou TV(贵州台)     | 3920 | Н | DVB | 6930  | 1/2 |            |
| Guizhou TV(贵州台)     | 3960 | Н | PAL |       |     |            |
| CETV 1              | 3980 | V | PAL |       |     |            |
| Yunnan TV 1(云南1台)   | 4000 | Н | PAL |       |     |            |
| ZheJiang TV(浙江台)    | 4020 | V | PAL |       |     |            |
| ZheJiang TV(浙江台)    | 4050 | V | DVB | 7820  | 2/3 |            |
| Sichuan TV(四川台)     | 4080 | Н | PAL |       |     |            |
| Shandong TV(山东台)    | 4100 | V | PAL |       |     |            |
| XinJiang TV(新疆台)    | 4120 | Н | DVB | 27500 | 3/4 |            |
| XinJiang TV 1(新疆1台) | ]    |   |     |       |     |            |
| XinJiang TV 2(新疆2台) |      |   |     |       |     |            |
| XinJiang TV 3(新疆3台) |      |   |     |       |     |            |
| XinJiang Cable TV 1 |      |   |     |       |     |            |
| XinJiang Cable TV 2 |      |   |     |       |     |            |
| XinJiang Cable TV 3 |      |   |     |       |     |            |
| CCTV 2              | 4140 | V | PAL |       |     |            |
| CCTV 7              | 4160 | Н | PAL |       |     |            |
| CCTV                | 4180 | V | DVB | 27500 | 3/4 | Irdeto     |
| CCTV 3              |      |   |     |       |     | Videoguard |
| CCTV 5              |      |   |     |       |     |            |
| CCTV 6              |      |   |     |       |     |            |
| CCTV 8              |      |   |     |       |     |            |
| CCTV NEWS           |      |   |     |       |     |            |

## Sinosat 1 at 110.5°E (鑫诺1号)

| 电视节目名称                       | 下行频率<br>(MHz) | 极化 | 压缩方式 | SR(Kb/s) | FEC | 加密     |
|------------------------------|---------------|----|------|----------|-----|--------|
| CBTV Sat                     | 12320         | V  | DVB  | 41530    | 2/3 | Irdeto |
| CBTV Sat                     | 12380         | V  | DVB  | 41530    | 1/2 | Irdeto |
| CBTV Sat                     | 12440         | V  | DVB  | 41530    | 1/2 | Irdeto |
| CBTV Sat                     | 12500         | V  | DVB  | 41530    | 2/3 | Irdeto |
| CBTV Sat                     | 12560         | V  | DVB  | 41530    | 1/2 | Irdeto |
| China Education Broadcasting | 12622         | V  | DVB  | 32550    | 3/4 |        |
| CETV 1                       |               |    |      |          |     |        |
| CETV 2                       |               |    |      |          |     |        |
| CCTV 1                       |               |    |      |          |     |        |
| CETV SD                      |               |    |      |          |     |        |
| CCTV 9                       |               |    |      |          |     |        |
| CEBSat Info Channel          |               |    |      |          |     |        |

Apstar 2R at 76.5° E (亚太 2R)

| 电视节目名称             | 下行频率<br>(MHz) | 极化 | 压缩方式 | SR(Kb/s) | FEC | 加密 |
|--------------------|---------------|----|------|----------|-----|----|
| Xizhang TV(西藏台)    | 12376         | V  |      | 5640     | 3/4 |    |
| Xizhang TV 1(西藏1台) |               |    |      |          |     |    |
| Xizhang TV 2(西藏2台) |               |    |      |          |     |    |
| ZheJiang TV(浙江台)   |               |    |      |          |     |    |

四川九州电子科技股份有限公司 HTTP://www.jiuzhoutech.com

地址:四川绵阳市跃进路 16 号 邮编: 621000 电话: 0816-2469301 传真: 0816-2469241